### Eskanerra erabiltzeko tutoriala

**IKT Taldea** 

(pptcom

## 1.Lehenik eskanerraren ikonoa sakatu.

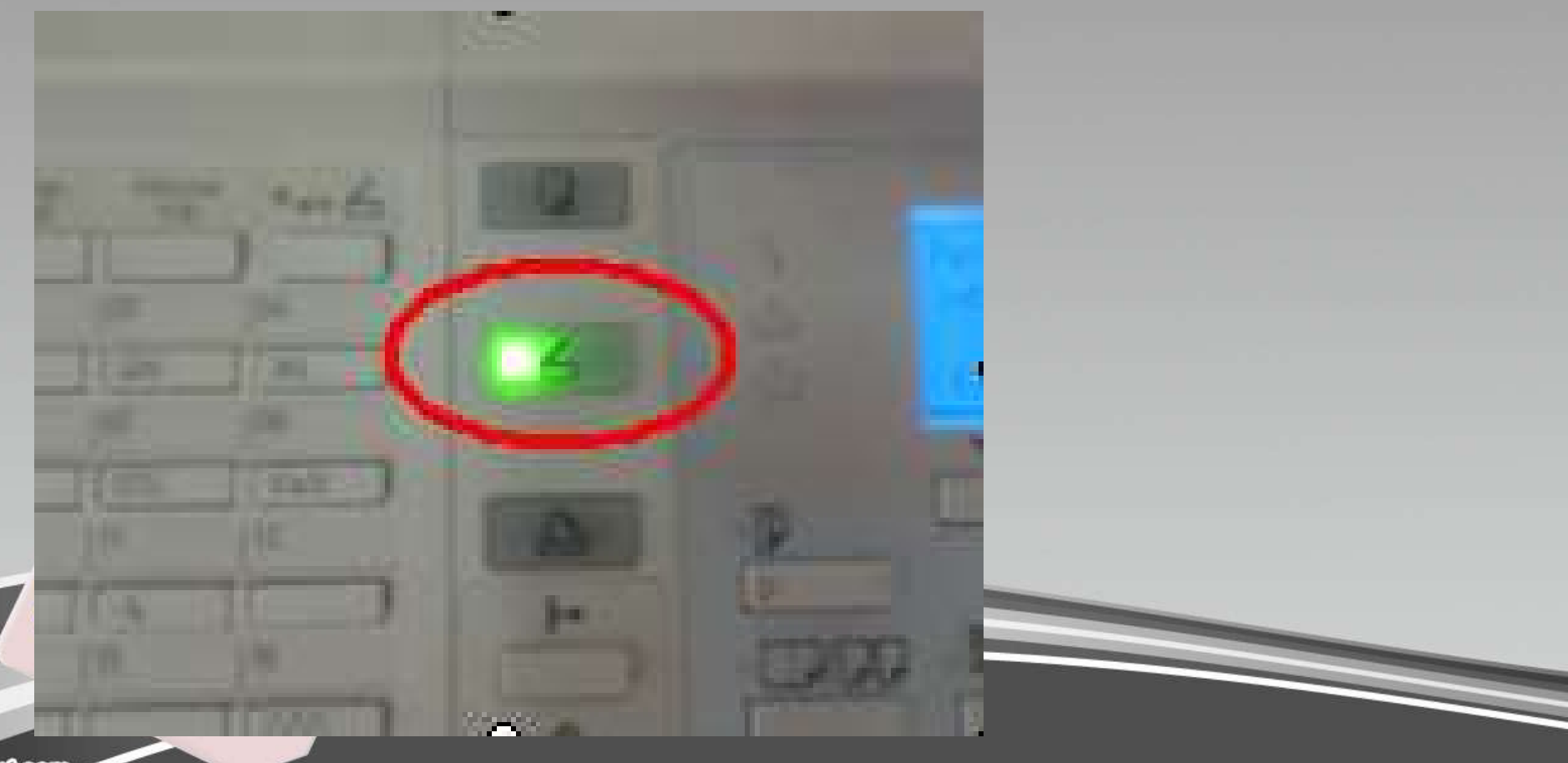

fppt.com

## 2.ABC botoia sakatu.

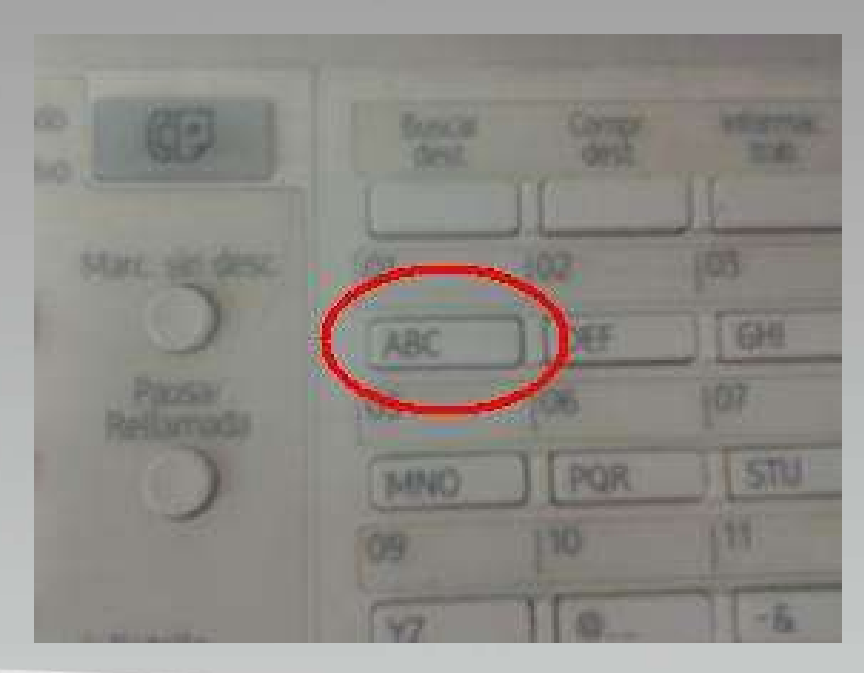

(ppt.com

#### 3.Orain prest dago eskanerra. Jarri eskaneatu nahi dituzun orriak banan banan eta bakoitzaren ondoren sakatu botoi berdea.

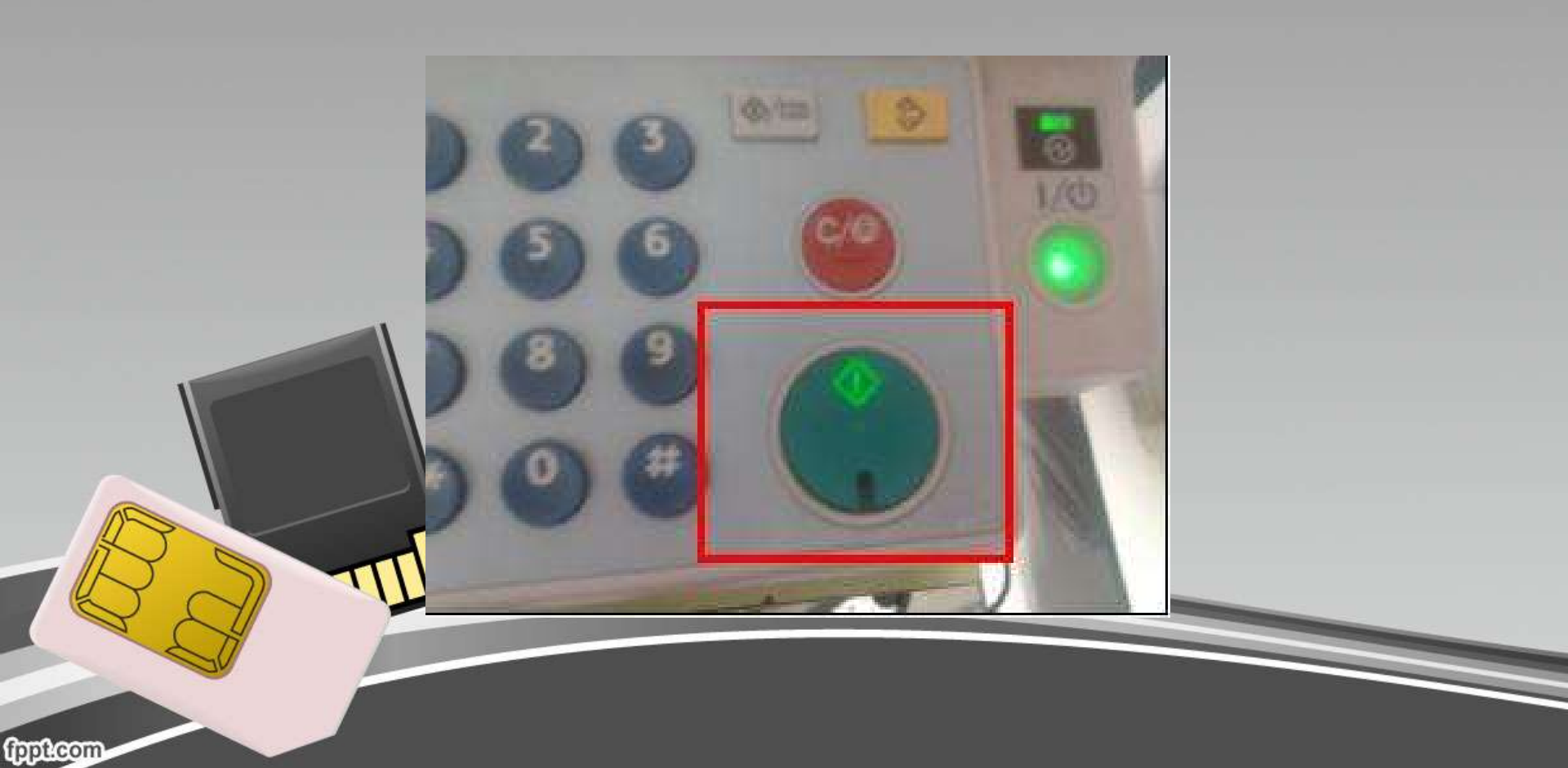

# 4.Azkenengo orria eskaneatu ondoren, sakatu almohadilla botoia. Zure orriak eskaneatu dira.

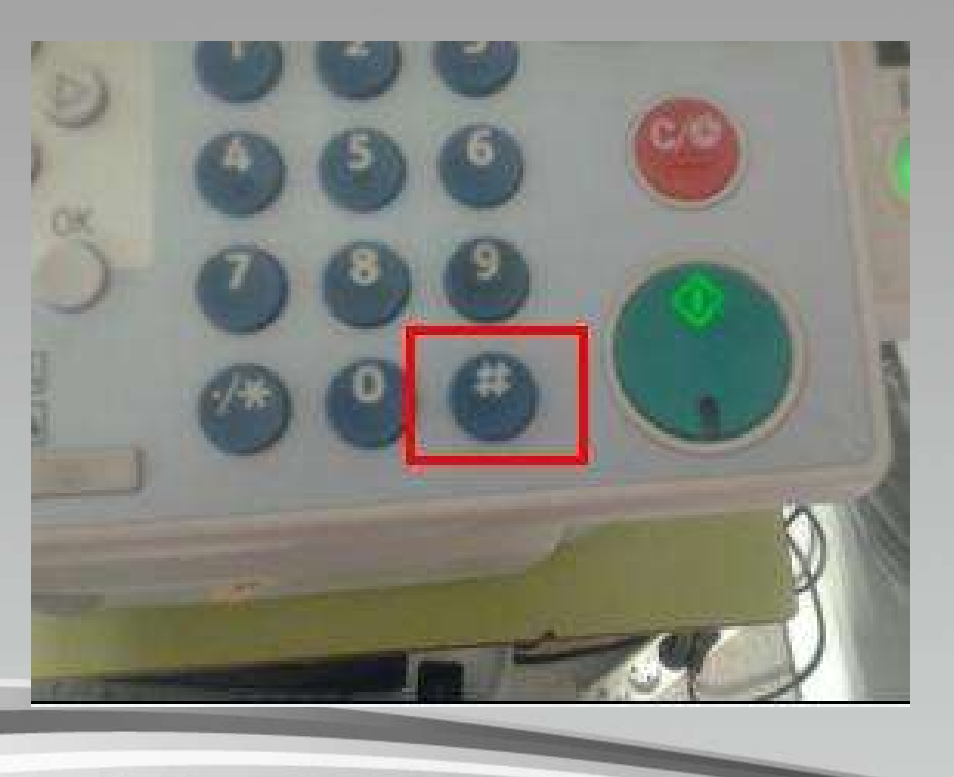

fppt.com

5.Orain eskanerra karpetan topatuko duzu eskaneatu duzuna pdf formatuan. Eskaner karpeta publikoaren paralelo dago, topatzen ez baduzu, sartu publikoa karpetan eta bat goruntz egin.

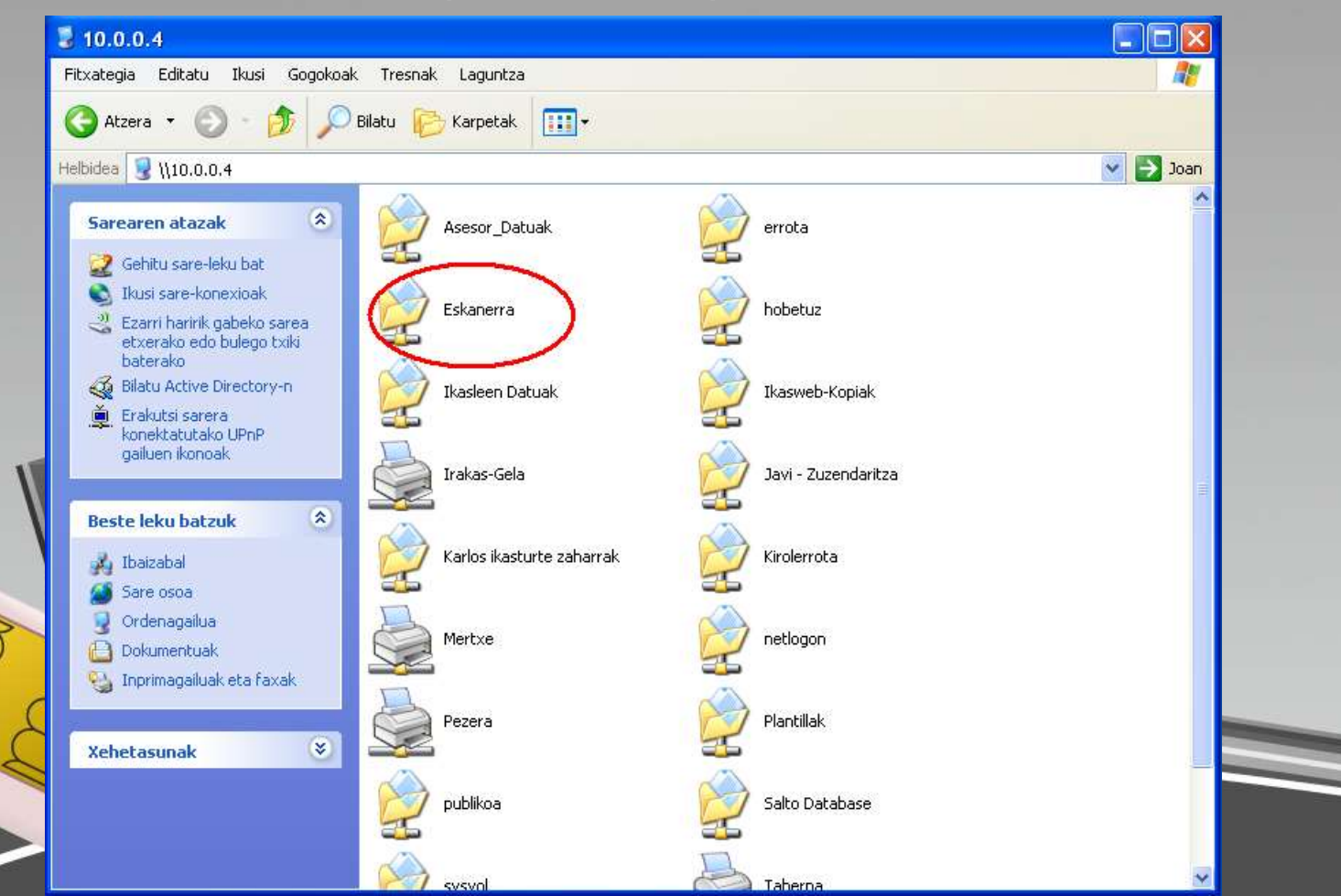

fppt:com

6.Karpeta honen barruan topatuko duzu zure pdf-a. Aldatze-dataren arabera azkena izango da seguruenik. Gorde artxibo hori nahi duzun lekuan, eta garrantzitsuena, EZ AHAZTU KARPETA HONETATIK EZABATZEA. Bestela zabor asko pilatzen da esnaker karpetan, irudian ikusi dezakegun bezela...

| 🖌 Eskanerra - 10.0.0.4            |                                  |           |                    |                 |        |
|-----------------------------------|----------------------------------|-----------|--------------------|-----------------|--------|
| Fitxategia Editatu Ikusi Gogokoak | : Tresnak Laguntza               |           |                    |                 | 4      |
| Ġ Atzera 🝷 🕥 - 🏂 🔎                | Bilatu 🝺 Karpetak 🛄 🕶            |           |                    |                 |        |
| Helbidea 😪 \\10.0.0.4\Eskanerra   |                                  |           |                    |                 | ど 🔁 Эо |
|                                   | Izena                            | Tamaina   | Mota               | Aldatze-data 🔻  |        |
| Fitxategi eta karpeten ata 🖄      | T20120627130131544.pdf           | 126 KB    | Adobe Acrobat Doc  | 27/6/2012 12:54 |        |
| Carta Laurata Lauria              | 🔁 Amaiur Seijoo.pdf              | 38 KB     | Adobe Acrobat Doc  | 27/6/2012 9:56  |        |
| ortu karpeta berria               | 🔁 egunerokoa_taberna.pdf         | 36 KB     | Adobe Acrobat Doc  | 25/6/2012 15:39 | ,      |
| Argitaratu karpeta hau            | 🔁 20120618154010802.pdf          | 38 KB     | Adobe Acrobat Doc  | 18/6/2012 15:32 |        |
| Web-eart                          | 🔁 20120614133126081.pdf          | 140 KB    | Adobe Acrobat Doc  | 14/6/2012 13:24 |        |
|                                   | 🖷 20110914120418333.doc          | 90.784 KB | Documento de Micr  | 13/6/2012 10:19 |        |
| Beste leku batzuk 🔹 🔕             | 🖳 Ana.doc                        | 30.262 KB | Documento de Micr  | 13/6/2012 10:09 |        |
|                                   | 🔁 Ana.pdf                        | 122 KB    | Adobe Acrobat Doc  | 12/6/2012 17:49 |        |
| 3 10.0.0.4                        | 🔁 Corte_Suministro_Electrico.pdf | 302 KB    | Adobe Acrobat Doc  | 8/6/2012 11:59  |        |
| 🕒 Dokumentuak                     | 🔁 20120606134233834.pdf          | 60 KB     | Adobe Acrobat Doc  | 6/6/2012 13:35  |        |
| 🥥 Ordenagailua                    | 🔁 20120606095405436.pdf          | 48 KB     | Adobe Acrobat Doc  | 6/6/2012 9:47   |        |
| 🖏 Sarekoak                        | 🔁 20120604155446390.pdf          | 60 KB     | Adobe Acrobat Doc  | 4/6/2012 15:47  |        |
| 3                                 | 20120601104236798.pdf            | 130 KB    | Adobe Acrobat Doc  | 1/6/2012 10:35  |        |
|                                   | Z0120531162108248.pdf            | 93 KB     | Adobe Acrobat Doc  | 31/5/2012 16:13 |        |
| Xehetasunak 🛛 🛞                   | Z0120531162006001.pdf            | 73 KB     | Adobe Acrobat Doc  | 31/5/2012 16:12 |        |
|                                   | 🔁 20120529120541963.pdf          | 61 KB     | Adobe Acrobat Doc  | 29/5/2012 11:58 |        |
|                                   | 🔁 errota faktura.pdf             | 157 KB    | Adobe Acrobat Doc  | 29/5/2012 9:58  |        |
|                                   | 🔊 Thumbs.db                      | 385 KB    | Archivo de base de | 28/5/2012 11:07 |        |
|                                   | Z0120528111432811.pdf            | 31 KB     | Adobe Acrobat Doc  | 28/5/2012 11:07 |        |
|                                   | 20120528110942873.pdf            | 55 KB     | Adobe Acrobat Doc  | 28/5/2012 11:02 |        |
|                                   | 12 2012-13_Aurrematrikula.pdf    | 143 KB    | Adobe Acrobat Doc  | 28/5/2012 10:05 |        |
|                                   | Z0120525115721239.pdf            | 353 KB    | Adobe Acrobat Doc  | 25/5/2012 11:50 |        |
|                                   | Z0120524164551128.pdf            | 113 KB    | Adobe Acrobat Doc  | 24/5/2012 16:39 |        |
|                                   | 72 20120524140330914.pdf         | 183 KB    | Adobe Acrobat Doc  | 24/5/2012 13:56 |        |
|                                   | 20120523124024548.pdf            | 145 KB    | Adobe Acrobat Doc  | 23/5/2012 12:33 |        |
|                                   | 🔁 20120521122441624.pdf          | 856 KB    | Adobe Acrobat Doc  | 21/5/2012 12:17 |        |
|                                   | 7 20120518114131136.pdf          | 185 KB    | Adobe Acrobat Doc  | 18/5/2012 11:34 |        |

fpptcom

## ESKERRIKASKO!!

#### **IKT** Taldea

fpptcom